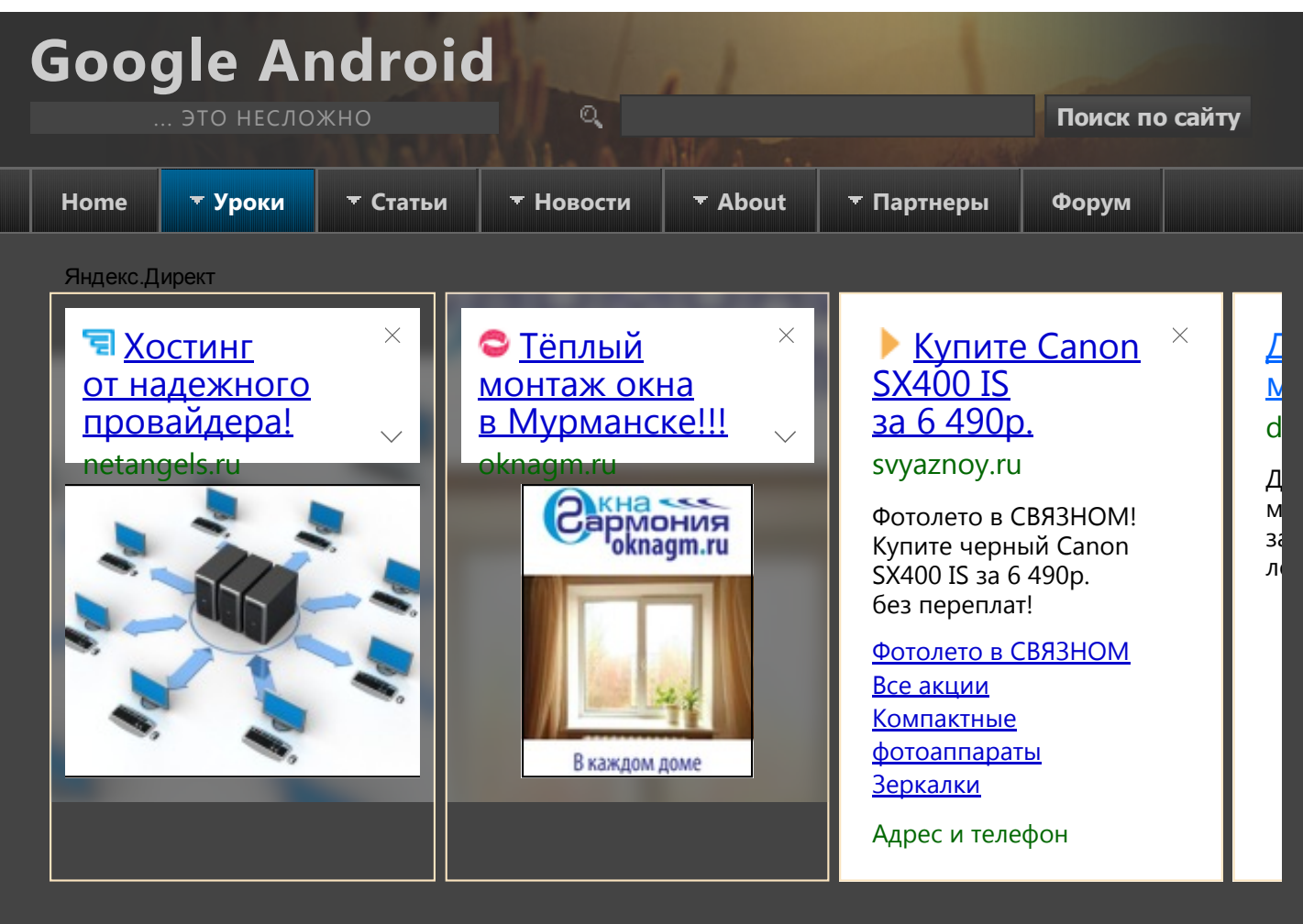

## LANGUAGE

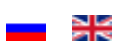

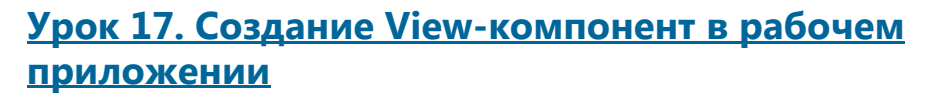

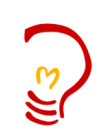

<u>Присоединяйтесь</u> к Jabber чату StartAndroid

# ВАКАНСИИ РАЗРАБОТЧИКС

На нашем форуме рекрутеры периодически пополняют <u>список</u> <u>вакансий</u> Android разработчиков. Будет время загляните, возможно вас

### МАТЕРИАЛЫ ПО СМЕЖНЫМ ТЕМАМ

- Урок 9. Обработчики событий на примере Button.
- Урок 10. Оптимизируем реализацию обработчиков.
- Урок 16. Программное создание экрана. LayoutParams
- Урок 18. Меняем layoutParams в рабочем приложении
- Урок 40. LayoutInflater. Учимся использовать.
- Урок 120. Виджеты. Обработка нажатий

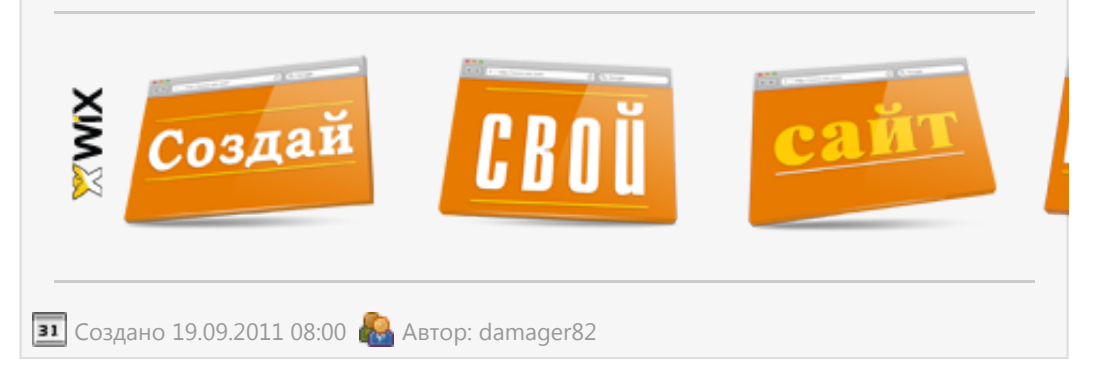

В этом уроке мы:

- добавляем компоненты на экран прямо из приложения

заинтересуют эти предложения.

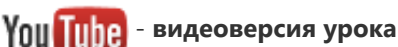

## ПИАР-ПОДДЕРЖКА

Вы создали приложение/ проект/стартап, о котором хотите рассказать? У меня к вам есть предложение. На прошлом уроке мы создавали компоненты в методе Activity.onCreate, т.е. при создании приложения. На этом уроке будем создавать уже в работающем приложении. Создавать будем Button-ы, т.к. они наглядней всего отображаются. Будем указывать текст, который будет отображен на кнопке и выравнивание: слева, по центру или справа. Также предусмотрим возможность удаления созданных элементов.

Создадим проект:

Project name: P0171\_DynamicLayout2
Build Target: Android 2.3.3
Application name: DynamicLayout2
Package name: ru.startandroid.develop.dynamiclayout2
Create Activity: MainActivity

Создадим экран, который поможет нам создавать View-компоненты. Открываем **main.xml** и пишем там следующее:

<?xml version="1.0" encoding="utf-8"?>

|    | <linearlayout< th=""></linearlayout<>                      |
|----|------------------------------------------------------------|
|    | xmlns:android="http://schemas.android.com/apk/res/android" |
|    | android:orientation="vertical"                             |
|    | android:layout_width=" <i>fill_parent</i> "                |
|    | android:layout_height="fill_parent">                       |
|    | <radiogroup< th=""></radiogroup<>                          |
|    | android:layout_height=" <i>wrap_content</i> "              |
|    | android:layout_width="match_parent"                        |
|    | android:orientation="horizontal"                           |
|    | android:id="@+ <i>id/rgGravity</i> ">                      |
|    | <radiobutton< th=""></radiobutton<>                        |
|    | android:layout_height=" <i>wrap_content</i> "              |
|    | android:layout_width="wrap_content"                        |
|    | android:checked=" <i>true</i> "                            |
|    | android:text=" <i>Left</i> "                               |
|    | android:id="@+ <i>id/rbLeft</i> ">                         |
|    |                                                            |
| ì  | <radiobutton< th=""></radiobutton<>                        |
|    | android:layout_height=" <i>wrap_content</i> "              |
| 1  | android:layout_width=" <i>wrap_content</i> "               |
|    | android:text="Center"                                      |
|    | android:id="@+ <i>id/rbCenter</i> ">                       |
| er |                                                            |
| 1  | <radiobutton< td=""></radiobutton<>                        |
| 36 | android:layout_height=" <i>wrap_content</i> "              |
| ic | android:layout_width=" <i>wrap_content</i> "               |
| 2  | android:text=" <i>Right</i> "                              |

ПОДДЕРЖКА ПРОЕКТА

#### <u>Яндекс</u> **410011180491924**

Alfa-Bank 5486734918678877

**WebMoney** 

R248743991365 Z551306702056

## ePayService D434155

PayPal

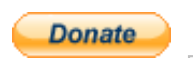

א RSS

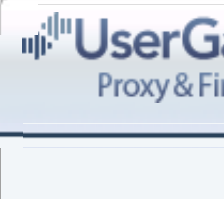

Сообщение сер Данный сайт з

http://vk.com/wie app=0&width=2

Урок 17. Создание View-компонент в рабочем приложении

|                 | android:id="@+ <i>id/rbRight</i> ">            |  |  |  |  |  |  |
|-----------------|------------------------------------------------|--|--|--|--|--|--|
|                 |                                                |  |  |  |  |  |  |
|                 |                                                |  |  |  |  |  |  |
|                 | <linearlayout< th=""><th></th></linearlayout<> |  |  |  |  |  |  |
|                 | android:id="@+ <i>id/linearLayout1</i> "       |  |  |  |  |  |  |
|                 | android:layout_width=" <i>match_parent</i> "   |  |  |  |  |  |  |
| <u> </u>        | android:orientation="horizontal"               |  |  |  |  |  |  |
|                 | android:layout_height=" <i>wrap_content</i> "> |  |  |  |  |  |  |
|                 | <edittext< th=""><th></th></edittext<>         |  |  |  |  |  |  |
| FOLLOW US ON CU | android:layout_height=" <i>wrap_content</i> "  |  |  |  |  |  |  |
|                 | android:layout_width="wrap_content"            |  |  |  |  |  |  |
|                 | android:layout_weight="1"                      |  |  |  |  |  |  |
|                 | android:id="@+id/etName"                       |  |  |  |  |  |  |
| Сборник уро     | android:fadeScrollbars=" <i>true</i> ">        |  |  |  |  |  |  |
|                 |                                                |  |  |  |  |  |  |
| 3               | <button< td=""><td></td></button<>             |  |  |  |  |  |  |
|                 | android:layout_width=" <i>wrap_content</i> "   |  |  |  |  |  |  |
|                 | android:layout_height=" <i>wrap_content</i> "  |  |  |  |  |  |  |
|                 | android:text="Create"                          |  |  |  |  |  |  |
|                 | android:id="@+ <i>id/btnCreate</i> ">          |  |  |  |  |  |  |
|                 |                                                |  |  |  |  |  |  |
|                 | <button< th=""><th></th></button<>             |  |  |  |  |  |  |
|                 | android:layout_width=" <i>wrap_content</i> "   |  |  |  |  |  |  |
| Google And      | android:layout_height=" <i>wrap_content</i> "  |  |  |  |  |  |  |
| это несл        | android:text=" <i>Clear</i> "                  |  |  |  |  |  |  |
|                 | android:id="@+ <i>id/btnClear</i> ">           |  |  |  |  |  |  |
|                 |                                                |  |  |  |  |  |  |
|                 |                                                |  |  |  |  |  |  |
| Рекламное м     | <linearlayout< th=""><th></th></linearlayout<> |  |  |  |  |  |  |
| своболн         | android:layout_width=" <i>match_parent</i> "   |  |  |  |  |  |  |
| oboodii         | android:layout_height=" <i>match_parent</i> "  |  |  |  |  |  |  |
|                 | android:id="@+ <i>id/llMain</i> "              |  |  |  |  |  |  |
|                 | android:orientation="vertical">                |  |  |  |  |  |  |
|                 |                                                |  |  |  |  |  |  |
|                 |                                                |  |  |  |  |  |  |

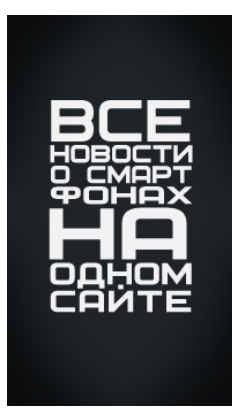

Рассмотрим подробно экран.

rgGravity – это RadioGroup, с тремя RadioButton (rbLeft, rbCenter, rbRight). Этот компонент мы используем для выбора выравнивания создаваемого компонента etName – текстовое поле, здесь будем указывать текст, который будет отображаться на созданном компоненте

btnCreate – кнопка, запускающая процесс создания.

btnClear – кнопка, стирающая все, что создали

IlMain – вертикальный LinearLayout, в котором будут создаваться компоненты

#### Яндекс.Директ

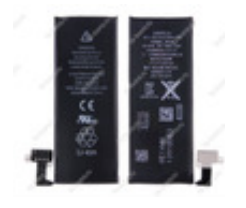

## Аккумулятор для BP-6M

АКБ для любой модели. От 69 рублей. Узнай на сайте!

<u>Контакты</u> <u>Доставка</u>

<u>Новинки</u>

la-bora.ru Адрес и телефон

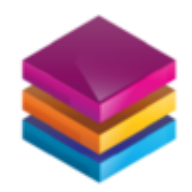

# <u>Хостинг</u> Будущего Евробайт

Невероятная скорость SSD. Непревзойденная стабильность. Душевная поддержка.

<u>Месяц</u>

бесплатно VPS/VDS хостинг Битрикс хостинг О компании Евробайт eurobyte.ru

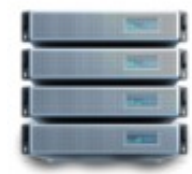

<u>Закажи</u> платный хостинг за 50 руб.

Поддержка 24/7, домен RU или РФ в подарок, 30 дней бесплатно. Заказывайте!

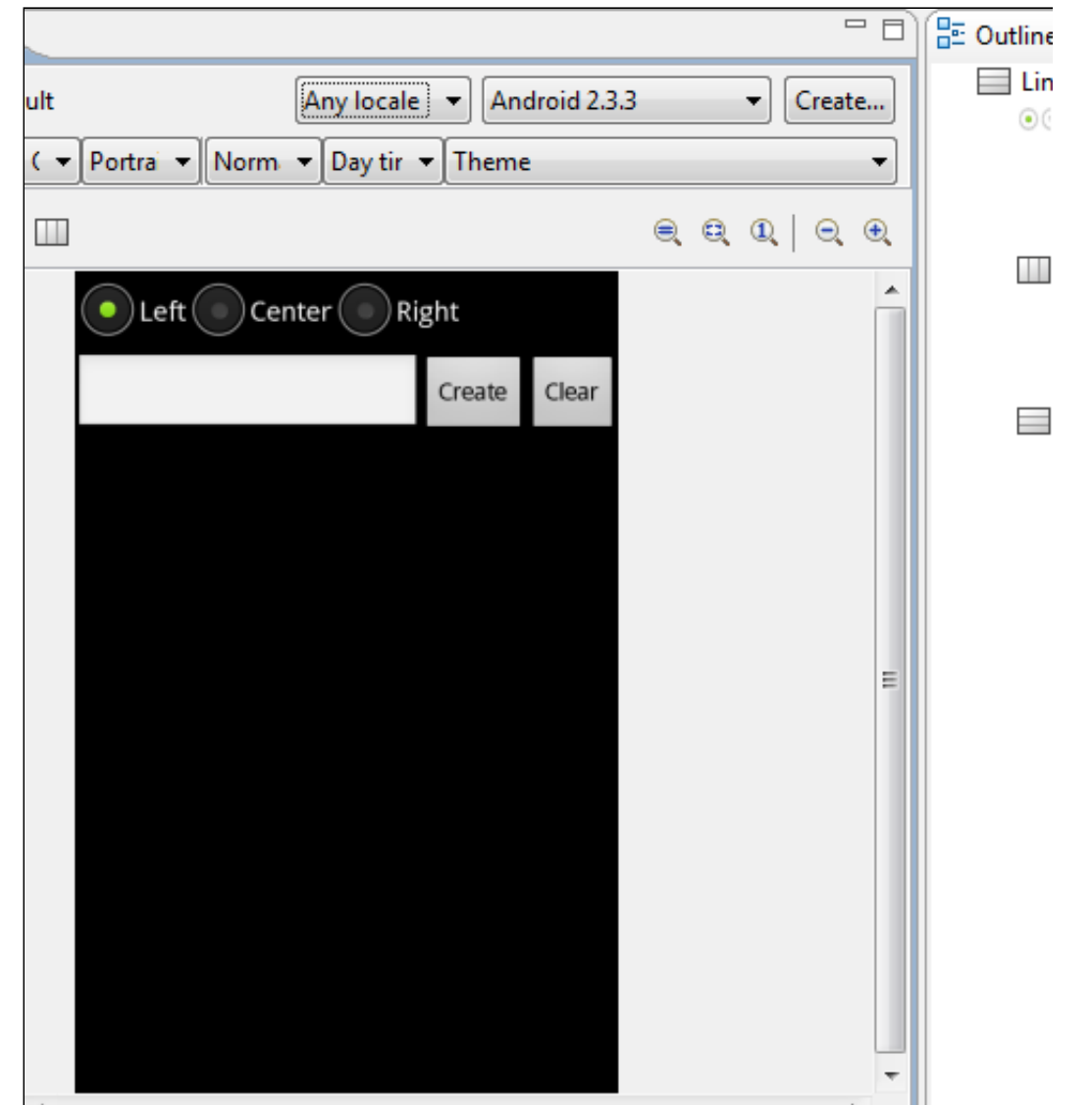

Экран готов, давайте кодить реализацию. Открываем **MainActivity.java**. Начнем с того, что опишем и найдем все необходимые нам компоненты. Кстати, у нас есть пара кнопок, которые мы будем использовать, значит им нужен обработчик. В качестве **обработчика** назначим **Activity** (т.е. необходимо дописать: implements OnClickListener) и создадим пустой пока метод обработки **onClick**:

public class MainActivity extends Activity implements OnClickListener{

LinearLayout llMain; RadioGroup rgGravity; EditText etName; Button btnCreate; Button btnClear;

int wrapContent = LinearLayout.LayoutParams.WRAP\_CONTENT;

/\*\* Called when the activity is first created. \*/
@Override
public void onCreate(Bundle savedInstanceState) {
 super.onCreate(savedInstanceState);
 setContentView(R.layout.main);

llMain = (LinearLayout) findViewById(R.id.llMain);

#### 28.07.2015

<u>Домены RU,</u> <u>РФ 120 руб</u> <u>Мощные VDS</u> <u>- 500 руб</u> <u>VDS Windows</u> <u>Облачный диск</u> radiushost.ru Адрес и телефон

```
Урок 17. Создание View-компонент в рабочем приложении
```

```
rgGravity = (RadioGroup) findViewById(R.id.rgGravity);
etName = (EditText) findViewById(R.id.etName);
btnCreate = (Button) findViewById(R.id.btnCreate);
btnCreate.setOnClickListener(this);
btnClear = (Button) findViewById(R.id.btnClear);
btnClear.setOnClickListener(this);
}
@Override
public void onClick(View v) {
 // TODO Auto-generated method stub
}
```

Я также создал переменную **wrapContent** и буду хранить в ней значение LinearLayout.LayoutParams.WRAP\_CONTENT. Делаю это только для снижения громоздкости кода.

Теперь опишем процесс создания Button-компонента заполнив метод onClick:

```
@Override
 public void onClick(View v) {
    switch (v.getId()) {
    case R.id.btnCreate:
      // Создание LayoutParams с шириной и высотой по содержимому
      LinearLayout.LayoutParams lParams = new LinearLayout.LayoutParams(
          wrapContent, wrapContent);
      // переменная для хранения значения выравнивания
      // по умолчанию пусть будет LEFT
      int btnGravity = Gravity.LEFT;
      // определяем, какой RadioButton "чекнут" и
      // соответственно заполняем btnGravity
      switch (rgGravity.getCheckedRadioButtonId()) {
     case R.id.rbLeft:
       btnGravity = Gravity.LEFT;
       break;
      case R.id.rbCenter:
       btnGravity = Gravity.CENTER_HORIZONTAL;
       break;
      case R.id.rbRight:
       btnGravity = Gravity.RIGHT;
        break;
      }
      // переносим полученное значение выравнивания в LayoutParams
      lParams.gravity = btnGravity;
      // создаем Button, пишем текст и добавляем в LinearLayout
      Button btnNew = new Button(this);
      btnNew.setText(etName.getText().toString());
      llMain.addView(btnNew, lParams);
      break;
   }
```

}

Разберем написанное. Для начала мы проверяем, что была нажата кнопка **btnCreate** – т.е. кнопка создания. Затем создаем **LayoutParams** с высотой и шириной по содержанию. Здесь я использовал переменную, про которую писал выше – wrapContent. Иначе получилось бы довольно громоздко.

Далее создаем переменную **btnGravity**, в которую по умолчанию запишем значение выравнивания LEFT. Для определения, какой RadioButton выделен в данный момент, используем метод **getCheckedRadioButtonId** – он для RadoiGroup возвращает ID «чекнутого» RadioButton-а. Мы его сравниваем с нашими тремя ID и заносим соответствующее значение в переменную btnGravity. Скидываем это значение в gravity y LayoutParams.

Далее создаем кнопку и присваиваем ей текст из **etName**. Обратите внимание, что недостаточно написать getText, т.к. это не даст текста. Необходимо еще вызвать метод toString. Ну и в конце добавляем созданный Button в наш LinearLayout.

|   | 5554:AVD_233      | and a |        |       | 5 |     | da da s        |     |      |                |   |
|---|-------------------|-------|--------|-------|---|-----|----------------|-----|------|----------------|---|
| I | DynamicLayout2    |       | ii al  | 3:33  |   |     |                |     |      |                |   |
| I | Left Center Right |       |        |       |   |     |                |     |      |                | 6 |
| 1 | btn3              |       | Create | Clear |   |     |                |     |      | Σ              | Z |
| 1 | btn1              |       |        |       |   |     |                | •   |      | 7              | ~ |
| 1 |                   | btn2  |        |       |   |     |                |     |      | IENU           |   |
| 1 |                   |       |        | btn3  |   |     |                |     |      |                |   |
| 1 |                   |       |        |       |   | 1 ! | 2 <sup>@</sup> | 3 # | 4 \$ | 5 <sup>%</sup> | 6 |
|   |                   |       |        |       |   | Q   | w~             | Ε″  | R    | т {            | Y |
|   |                   |       |        |       |   | А   | s`             | D   | F    | G]             | H |
|   |                   |       |        |       |   | 슘   | Ζ              | Х   | С    | V              | В |
|   |                   |       |        |       |   | ALT | SYM            | 0   |      |                | _ |

Сохраним все и запустим приложение. Добавим несколько кнопок.

Кнопки должны появляться с указанным выравниванием и текстом.

Когда вводите текст, снизу появляется клавиатура и закрывает обзор. Чтобы она исчезла, надо нажать кнопку Back (Назад) на эмуляторе или ESC на обычной клавиатуре. Если клавиатура появляется японская с иероглифами, вызовите контекстное меню для поля ввода (долгое нажатие левой кнопкой мыши), нажмите Input method и выберите из списка Android Keyboard.

Осталось нереализованной кнопка **Clear**, которая призвана удалять все созданное. Для этого нам необходимо дополнить метод **onClick**, добавим в **switch** (v.getId()) еще один case:

```
case R.id.btnClear:
    llMain.removeAllViews();
    Toast.makeText(this, "Удалено", Toast.LENGTH_SHORT).show();
    break;
```

Метод **removeAllViews** удаляет все дочерние View-компоненты с нашего LinearLayout. С помощью **Toast** выводим на экран **сообщение** об успехе. Сохраним, запустим и проверим. Добавляем несколько кнопок, жмем кнопку **Clear** и наблюдаем результат:

| 5554:AVD_233                 |     |                |     |      |                |   |
|------------------------------|-----|----------------|-----|------|----------------|---|
| 🗯 📶 👂 3:35<br>DynamicLayout2 |     |                |     |      |                |   |
| Left Center Right            |     |                | 6   |      |                | 6 |
| btn3 Create Clear            |     |                | 6   |      | Z              | 3 |
|                              |     |                |     |      |                | 1 |
|                              |     |                |     |      | MENU           |   |
|                              |     |                |     |      |                |   |
|                              | 1   | 2 <sup>@</sup> | 3 # | 4 \$ | 5 <sup>%</sup> | 6 |
| Venerue                      | Q   | WĨ             | Ε ″ | R    | т {            | Y |
| Удалено                      | А   | s`             | D   | F    | G ]            | Н |
|                              | 슣   | Ζ              | Х   | С    | V              | В |
|                              | ALT | SYM            | @   |      |                | _ |

В итоге у нас получилось очень даже динамическое приложение, которое умеет менять само себя.

На форуме задают вопрос: как потом получить доступ к этим созданным компонентам. Тут есть пара простых вариантов.

1) При создании вы можете сами присваивать компонентам ID. Это делается методом <u>setId</u>. И потом по этим ID просто вызываете findViewById.

2) Вы можете сохранять созданные компоненты в свой массив или список. Либо

можете воспользоваться методом <u>getChildAt</u>. Вызов этого метода для IIMain позволит получить его дочерние компоненты по индексу. Получить кол-во дочерних элементов позволит метод <u>getChildCount</u>.

Полный код урока:

```
public class MainActivity extends Activity implements OnClickListener {
 LinearLayout llMain;
 RadioGroup rgGravity;
 EditText etName;
 Button btnCreate;
 Button btnClear;
 int wrapContent = LinearLayout.LayoutParams.WRAP_CONTENT;
 /** Called when the activity is first created. */
 @Override
 public void onCreate(Bundle savedInstanceState) {
   super.onCreate(savedInstanceState);
   setContentView(R.layout.main);
   llMain = (LinearLayout) findViewById(R.id.llMain);
   rgGravity = (RadioGroup) findViewById(R.id.rgGravity);
   etName = (EditText) findViewById(R.id.etName);
   btnCreate = (Button) findViewById(R.id.btnCreate);
   btnCreate.setOnClickListener(this);
   btnClear = (Button) findViewById(R.id.btnClear);
   btnClear.setOnClickListener(this);
 }
 @Override
 public void onClick(View v) {
   switch (v.getId()) {
    case R.id.btnCreate:
      // Создание LayoutParams с шириной и высотой по содержимому
      LinearLayout.LayoutParams lParams = new LinearLayout.LayoutParams(
          wrapContent, wrapContent);
      // переменная для хранения значения выравнивания
      // по умолчанию пусть будет LEFT
      int btnGravity = Gravity.LEFT;
      // определяем, какой RadioButton "чекнут" и
      // соответственно заполняем btnGravity
      switch (rgGravity.getCheckedRadioButtonId()) {
      case R.id.rbLeft:
       btnGravity = Gravity.LEFT;
       break;
      case R.id.rbCenter:
       btnGravity = Gravity.CENTER_HORIZONTAL;
       break;
      case R.id.rbRight:
       btnGravity = Gravity.RIGHT;
       break;
      }
      // переносим полученное значение выравнивания в LayoutParams
      lParams.gravity = btnGravity;
```

```
// создаем Button, пишем текст и добавляем в LinearLayout
Button btnNew = new Button(this);
btnNew.setText(etName.getText().toString());
llMain.addView(btnNew, lParams);
break;
case R.id.btnClear:
llMain.removeAllViews();
Toast.makeText(this, "Удалено", Toast.LENGTH_SHORT).show();
break;
}
}
```

На следующем уроке:

- изменяем layout-параметры для уже существующих компонентов экрана

• Обсудить на форуме [130 replies]

<u>< Назад</u> Вперёд >

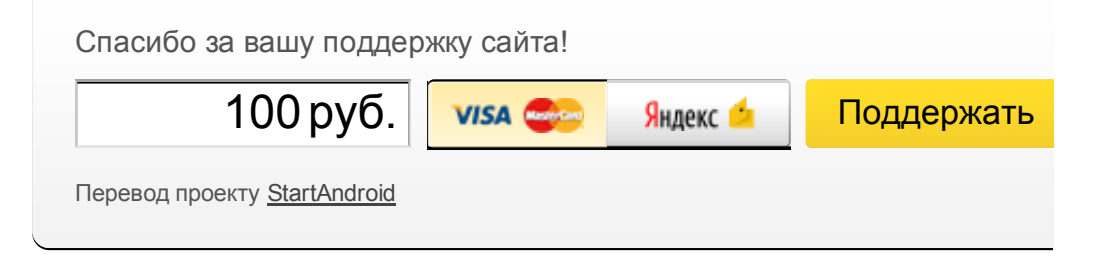

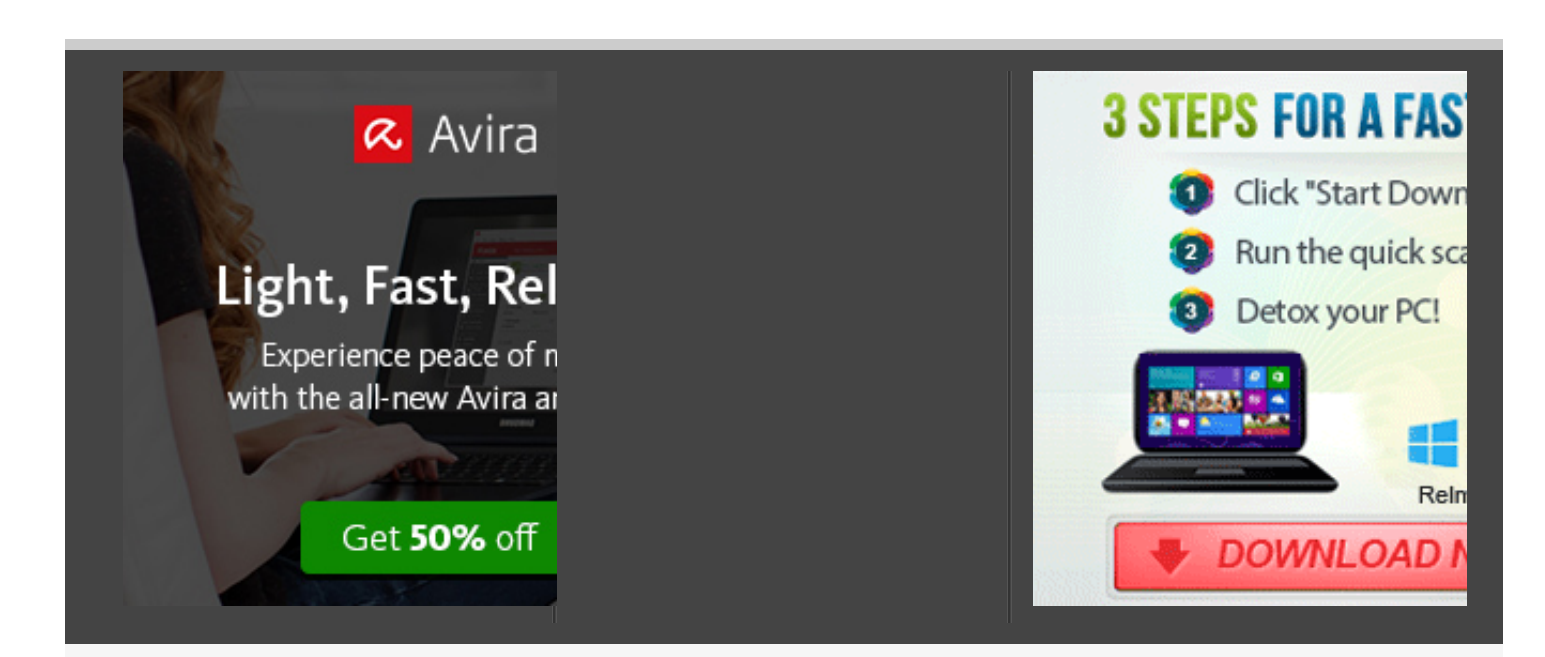

При использовании материалов сайта ссылка на <u>startandroid.ru</u> обязательна.

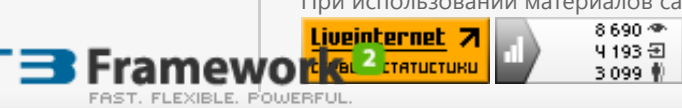